# Jak przypisać ORCID ID do osoby w PBN

Instrukcja dla pracowników naukowych AWF Warszawa

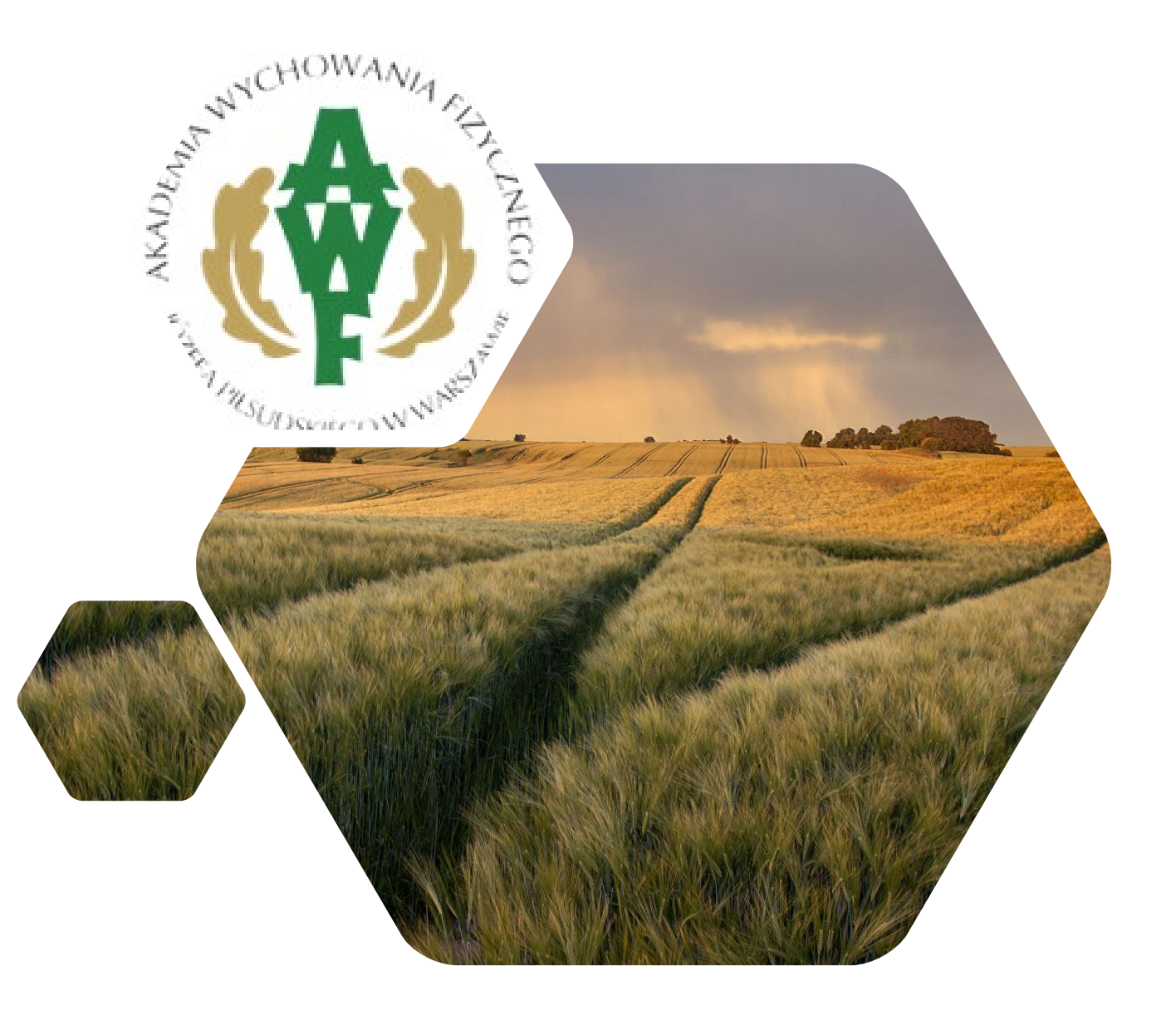

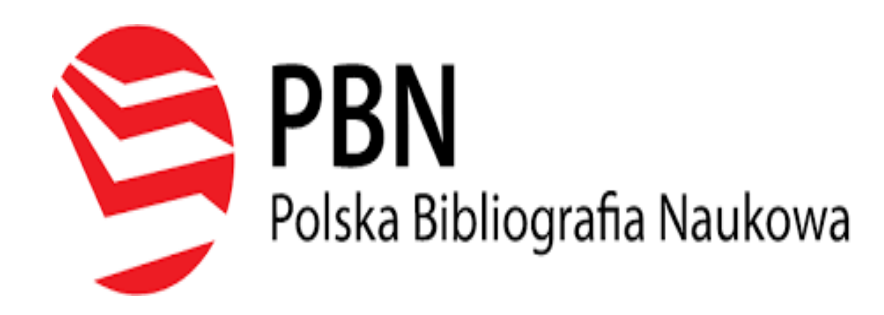

Zarejestrowanie konta w systemie PBN umożliwia dodawanie lub edytowanie publikacji naukowych.

|   | Witamy w                                  |
|---|-------------------------------------------|
|   | PBN<br>Polska Bibliografia Naukowa        |
| D | Login                                     |
| 2 | Hasło                                     |
|   | Zapomniałeś hasła?                        |
|   | Kod TFA                                   |
|   | 🗌 Zapamiętaj mnie                         |
|   |                                           |
|   | Nie posiadasz konta? Zarejestuj się       |
|   | ZALOGUJ                                   |
|   | COPIPIIS ZALOGUJ Z OPI PIB                |
|   | D ZALOGUJ Z ORCID ID                      |
|   | Logując się akceptujesz regulamin serwisu |

https://pbn.nauka.gov.pl/auth/login

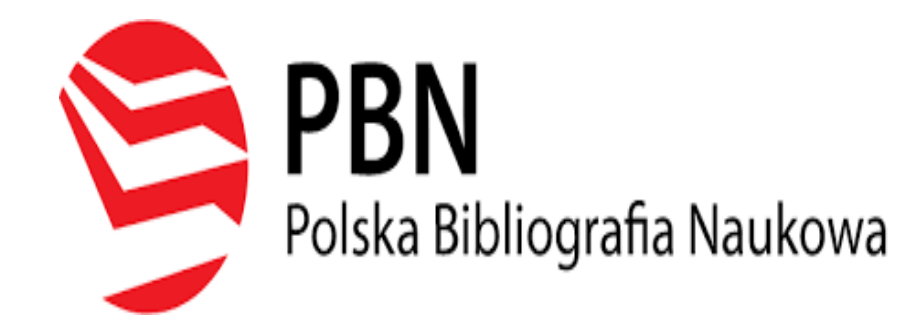

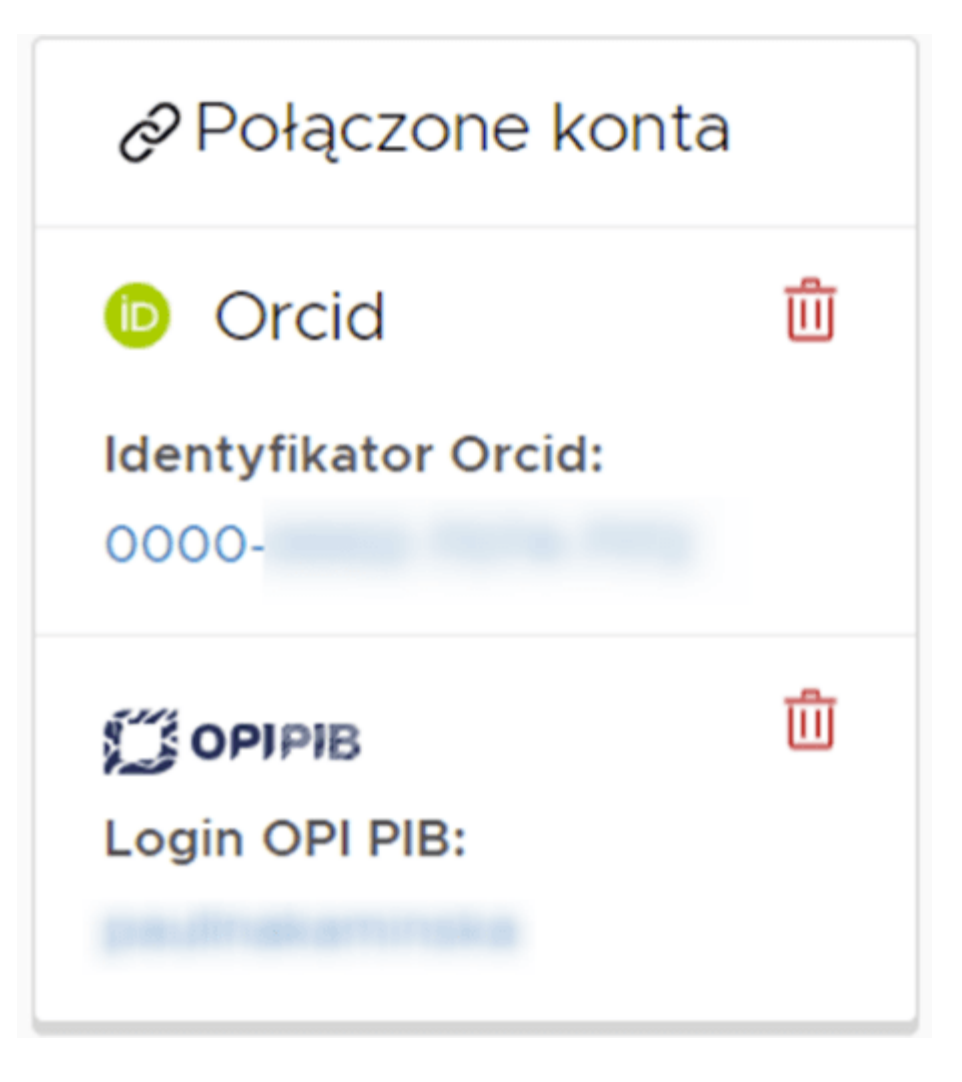

Aby uruchomić logowanie przez ORCID ID należy mieć zarejestrowane i aktywne konto w systemie ORCID <u>https://orcid.org/signin</u> a następnie połączyć z nim konto użytkownika w PBN.

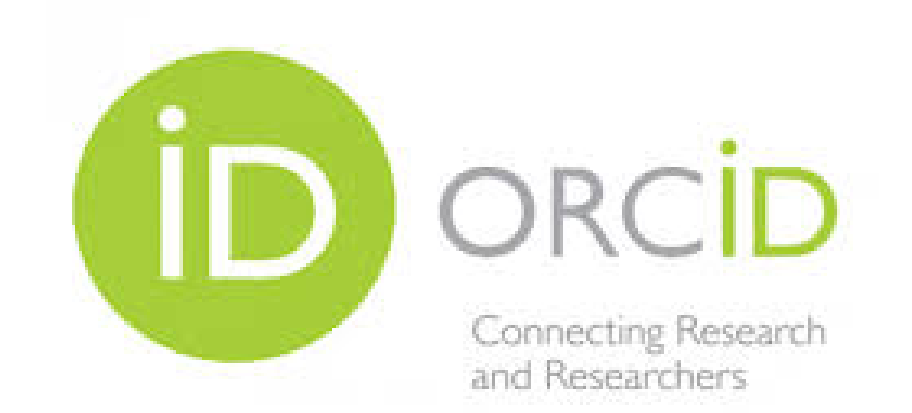

Unikalny międzynarodowy cyfrowy identyfikator dla naukowców

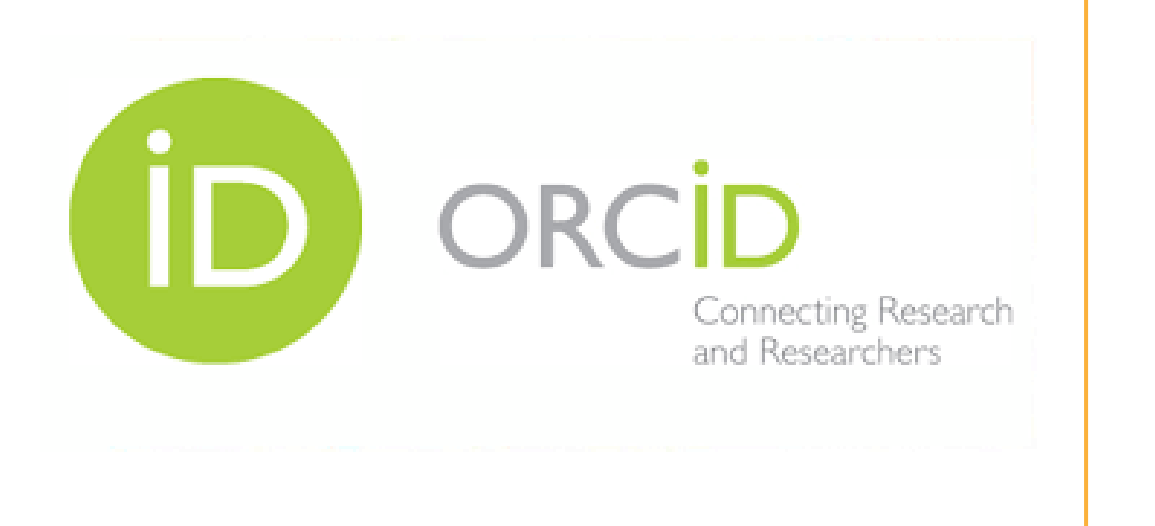

|                                                                               | Sign in                         |  |  |  |
|-------------------------------------------------------------------------------|---------------------------------|--|--|--|
| Email or 16-                                                                  | digit ORCID iD                  |  |  |  |
| example@email                                                                 | Lcom or 0000-0001-2345-6789     |  |  |  |
| Password                                                                      |                                 |  |  |  |
|                                                                               | SIGN IN                         |  |  |  |
| Forgot your password or ORCID ID?<br>Don't have an ORCID iD yet? Register now |                                 |  |  |  |
|                                                                               | or                              |  |  |  |
| 鱼                                                                             | Access through your institution |  |  |  |
| 6                                                                             | Sign in with Google             |  |  |  |
| 9                                                                             | Sign in with Google             |  |  |  |

# Profil w ORCID należy uzupełnić:

- danymi biograficznymi,
- miejscem zatrudnienia,
- danymi o projektach i grantach,
- informacjami bibliograficznymi publikacji.

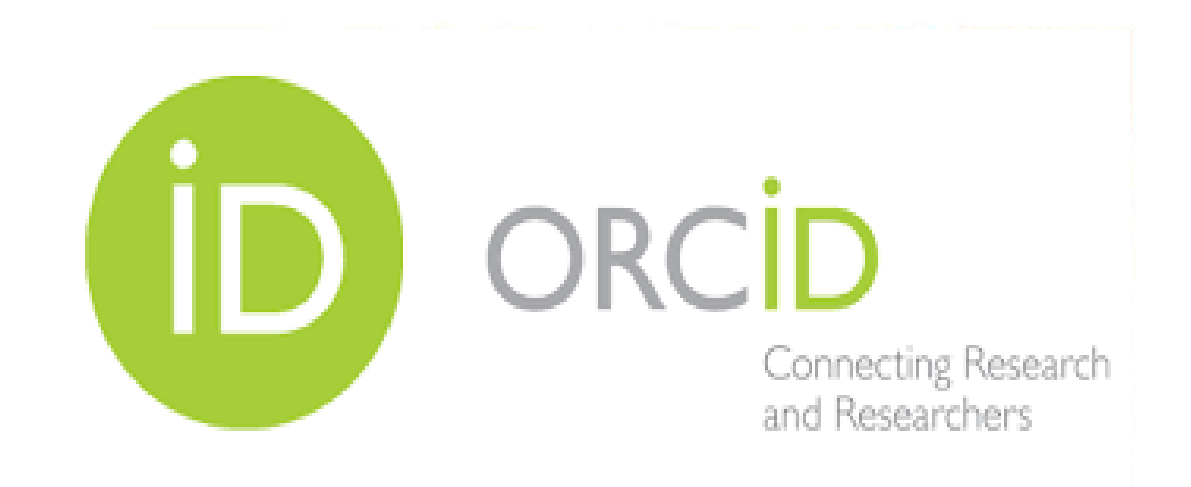

# Ważne, by ustalić kto może zobaczyć profil:

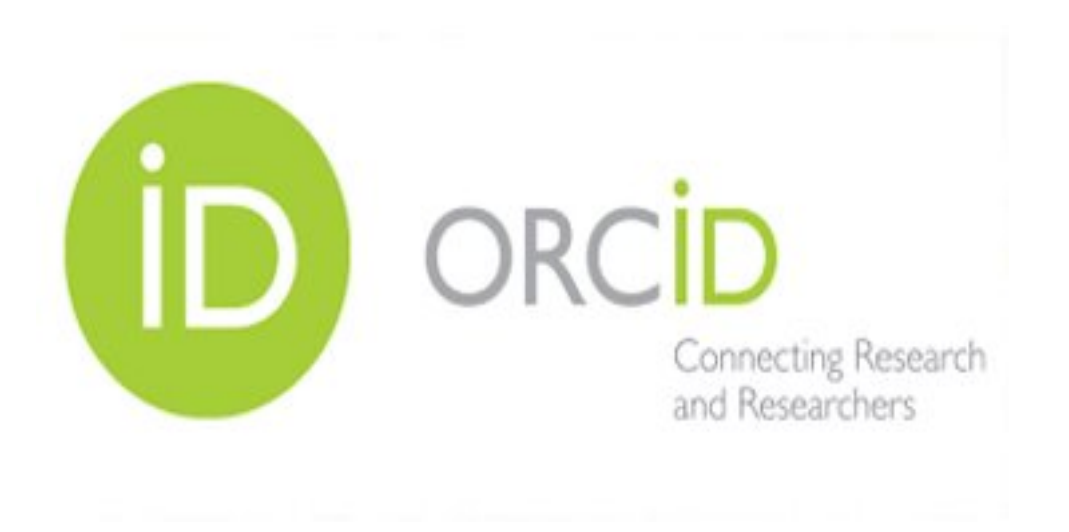

- everyone profil publiczny,
- trusted parties tylko dla zaproszonych odbiorców,
- only me profil prywatny widoczny jedynie dla właściciela profilu.

Jeśli chcemy, aby ORCID spełniał swoją funkcję, należy wybrać everyone. Serwis ResearcherID zawierający profile naukowe z publikacjami z WoS został połączony z serwisem Publons Jak połączyć profil ORCID z WoS / Publons

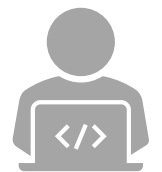

**Researcher ID** identyfikator naukowca, którego publikacje występują w Web of Science. **Scopus ID** – identyfikator naukowca w bazie Scopus.

# Web of Science

### Web of Science

| Search                                                                                                    | Tools                                                                                                    | • Searches and alerts • | Search |
|----------------------------------------------------------------------------------------------------|----------------------------------------------------------------------------------------------------|-------------------------|--------|
| Select a database Web of Science Core Collection                                                                               | -                                                                                                    |                         |        |
| Basic Search Author Search Cited Reference Search                                                                              | Advanced Search                                                                                               |                         |        |
| Name Search Web of Science ResearcherID or ORCID Search                                                                        |                                                                                                    |                         |        |
| Search for an author to see their author record. An author record authored by the same person. You can claim and verify your a | ord is a set of Web of Science Core Collection documents likely<br>uthor record from your author record page. |                         |        |
| Last name                                                                                                    | First name and middle initial(s)                                                                              |                         |        |
| LEW-STAROWICZ                                                                                                    | ZBIGNIEW                                                                                                    | Find                    | Need h |
|                                                                                                    | + Include alternative name   Reset                                                                            |                         | '      |
| <ul> <li>https://www.awf.edu.pl/</li> </ul>                                                                                    | 'biblioteka/bazy-danych/zagrani                                                                               | czne                    |        |

Biblioteka Główna im. Jędrzeja Śniadeckiego AWF Warszawa

10

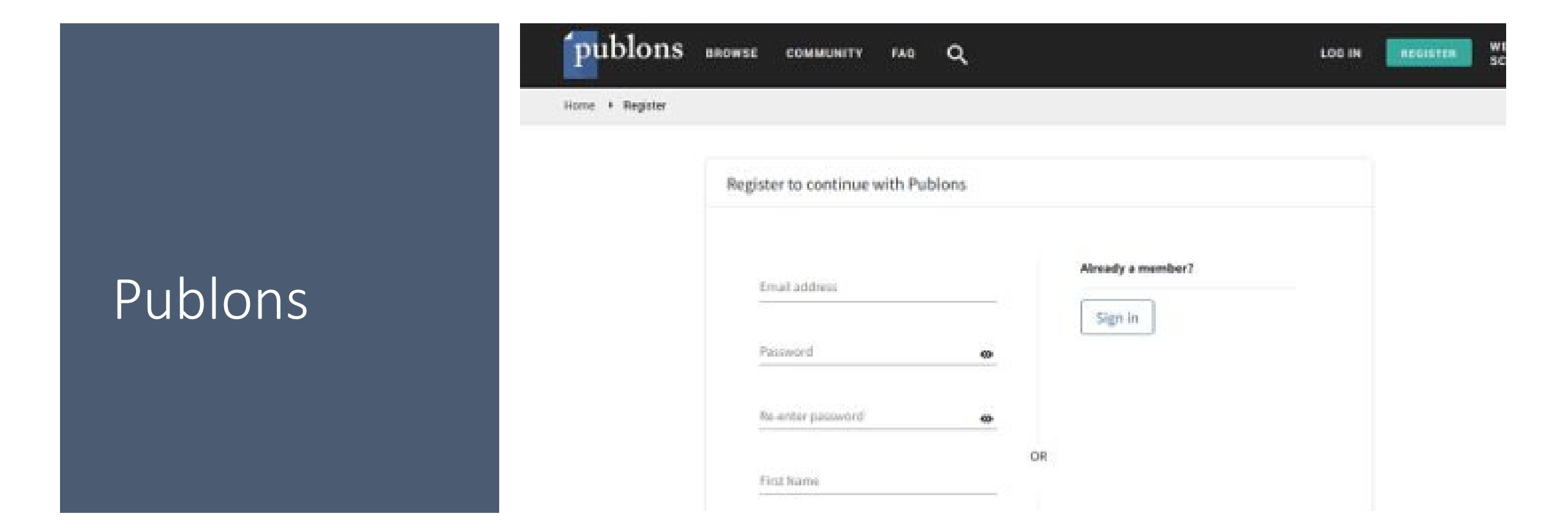

11

Do Publons logujemy się tym samym loginem i hasłem co wcześniej do ResearcherID Web of Science – dla wszystkich serwisów firmy Clarivate Analytics istnieje jeden login i jedno hasło.

### Web of Science Web of Science Web of Science Publons

Web of Science ResearcherID ( Private dashboard - My publications РК < Me Tip: See how your records look on your profile × Dashboard summary Public profile Researchers, administrators, journal editors and more can discover your profile on Publons. Click below to see what they see. Export verified record SEE YOUR PUBLIC PROFILE Publications Editor records IMPORT PUBLICATIONS Awards Use this page to control the publications that will display on your public profile, downloadable record, and in the Activity graphs and metr ashboard. Learn more about your publications on Publons. Notifications Pending records

12

 Po zalogowaniu się do Publons widzimy nasz profil – wszystkie publikacje dodane wcześniej do ResearcherID powinny być widoczne również tutaj.

## Import publikacji z WoS/Publons

<

## ORCID

#### 💄 Me

Dashboard summary Public profile Export verified record

My records

Peer reviews

Editor records

> Publications

Awards

Activity

2 Community

Notifications

Pending records

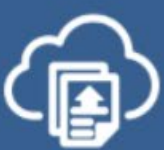

### Tip: Completing your publication list

If you just have a handful of publications to add, try using the DOI/title import option.

Otherwise, use the <u>Web of Science, ORCID, or file upload options</u> to complete your publication list. Don't worry about duplicates; we will detect and remove duplicated publications by title and/or DOI.

Import from Web of Science (complimentary access for Publons users)

~

×

We have found up to **40** publications that match your email addresses and/or names. Click to see the results and use the filters to select all your publications indexed in *Web of Science*.

SEE MY WEB OF SCIENCE PUBLICATIONS

13

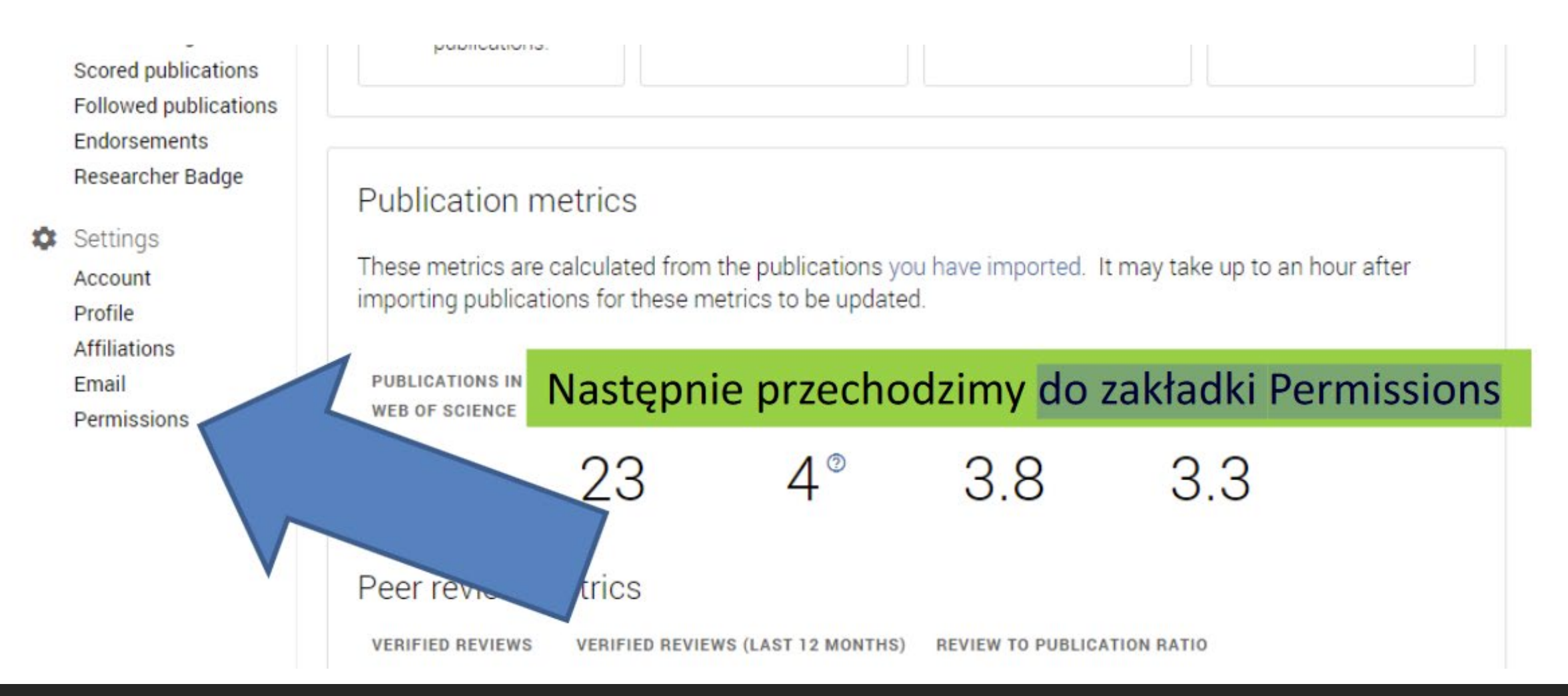

Aby połączyć konto Publons z profilem ORCID należy przejść do zakładki Account... by wybrać konto ORCID lub do zakładki Permissions

### **ORCID** Settings

You have linked ORCID record: (i) https://orcid.org/0000-0002-1422-1993

#### EXPORT YOUR REVIEWS TO ORCID

You have 0 eligible verified pre-publication reviews which can be exported to your ORCID record. If you believe you have more reviews to export

Automatically export new reviews to ORC

Teraz możemy jednorazowo przesłać wszystkie publikacje z Publons do ORCID...

#### EXPORT YOUR PUBLICATIONS TO ORCID

You have 11 eligible publications which can be exporte If you believe you have more publications to export

Click the "Export publications to ORCID" ORCID record. (ORCID groups any dupli do this even if you already have some o

EXPORT PUBLICATIONS TO ORCID NOW

D record. please get in touch.

nediately send your publications to your together by their identifiers, so you can safely tons on your ORCID record.)

## Import publikacji z WoS/Publons do ORCID

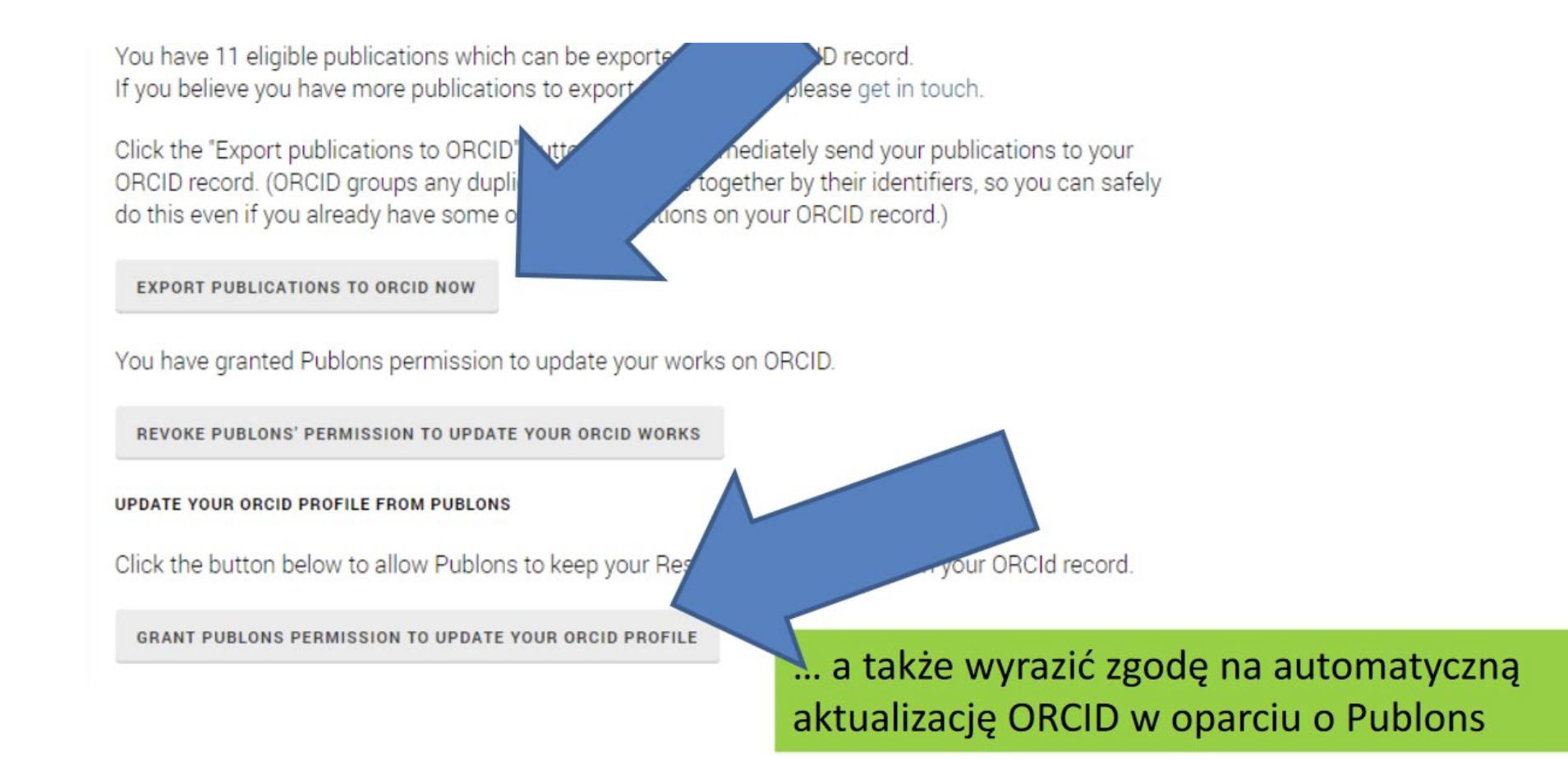

### Author search

| Author last name           | Author first name |       |
|----------------------------|-------------------|-------|
| Lew Starowicz              | ZDIgniew          |       |
| e.g. Smith                 | e.g. J.L.         |       |
| Affiliation                |                   | Searc |
| e.g. University of Toronto | k to add text     |       |
|                            |                   |       |
| D ORCID                    | Search O          |       |
| e.g. 1111-2222-3333-444x   |                   |       |
|                            |                   |       |
|                            |                   |       |
|                            | transport danvch  | า     |
|                            |                   | •     |
| JUPUJ                      |                   |       |

Compare :

### SCOPUS

- System zaproponuje podstawową formę nazwiska do wyszukania publikacji, umożliwiana także dodanie innych form nazwiska oraz wskazanie afiliacji.
- Pobranie danych z innych systemów informacyjnych wymaga zawsze Autoryzacji przesyłanych danych.

### Scopus ORCID

### Send Scopus Author details and publication list to ORCID

Your publications on Scopus may be spread over a number of different Author profiles, because these are generated automatically. In order to create a single profile containing the correct publications, please follow the steps in this wizard. On completion, any changes will be sent as corrections to Scopus.

To locate all Author ID's please provide all the name variants under which you have published below.

|        | Last name   | Initials or First name |  |
|--------|-------------|------------------------|--|
| Author | Kowlaski    | LI                     |  |
|        | E.g., Smith | E.g., J.L.             |  |

| Scopus ORCID      |                        |                       |                  |                  |                     |  |
|-------------------|------------------------|-----------------------|------------------|------------------|---------------------|--|
| 1 Select profiles | 21 Select profile name | 3 Review publications | 4 Review profile | 5 Send Author ID | 6 Send publications |  |

Przejdź kolejne pola, potwierdzając wybór opcją NEXT.

#### Biblioteka Główna im. Jędrzeja Śniadeckiego AWF Warszawa

# Scopus

### ORCID Web of Science Publons Scopus

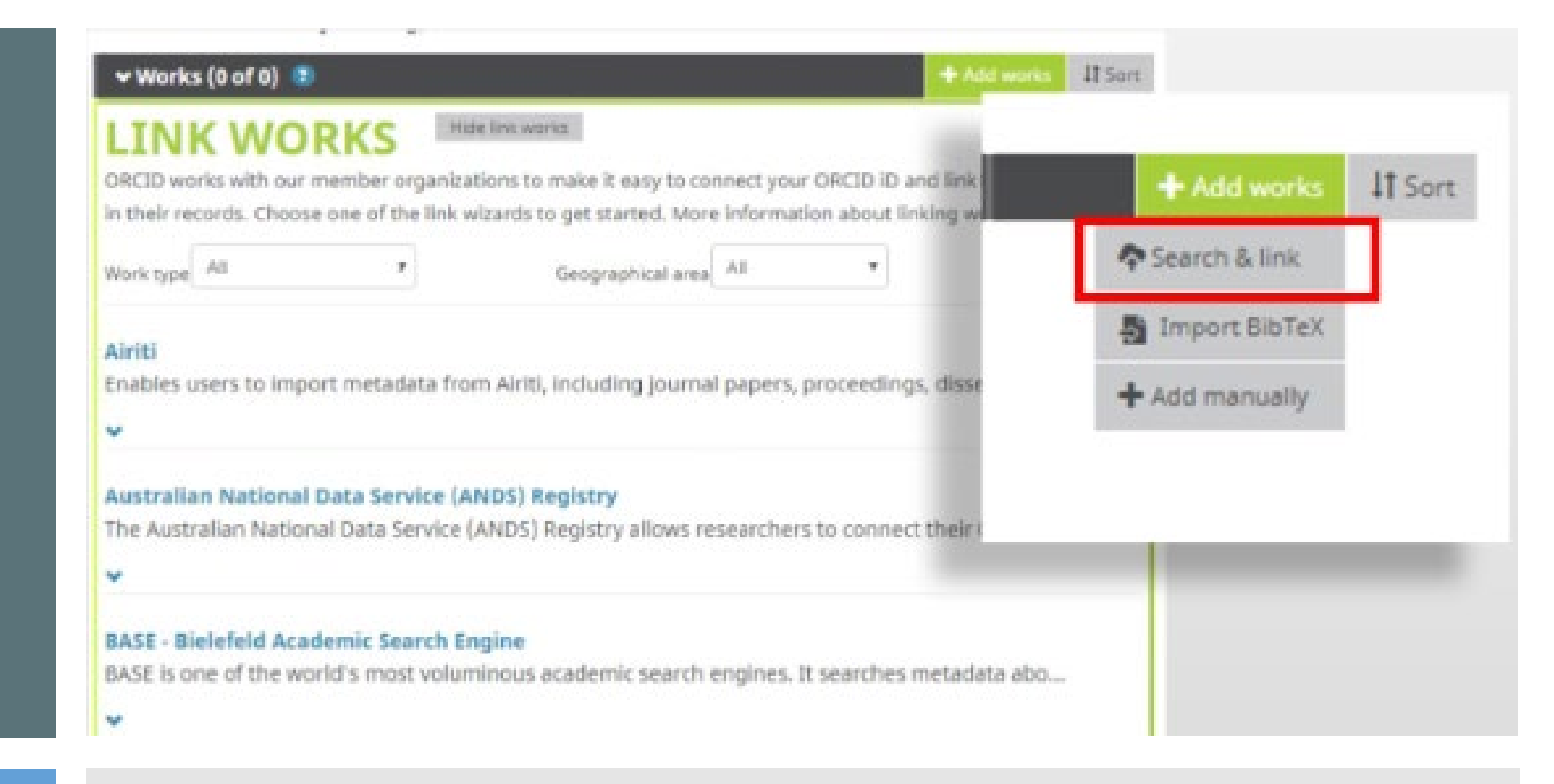

20

- Opcja Search& link umożliwia pobranie danych z wielu systemów:
- Web of Science,
- Scopus,
- oraz innych wymienionych na rozwijanej liście baz.

### Pomocne linki:

• Moduł Centralnego Logowania - Informacje dla użytkowników

https://www.youtube.com/watch?v=MP903GoANTs

• Jak przypisać ORCID ID do osoby w PBN? - film instruktażowy

https://www.youtube.com/watch?v=zCIKEpVM3Yg

Naukowiec w sieci

https://neofilologia.wn.uw.edu.pl/wpcontent/uploads/2017/10/Naukowiec-w-sieci ebook.pdf

• Jak połączyć profil ORCID z bazą Scopus

https://www.youtube.com/watch?v=SU5Jss0T4G0